## How to register for a course in MI-TRAIN 3.0

- 1. Go to <u>http://www.train.org/mi-train</u> and login. If you don't have an account, create a new one first, then login.
- 2. Search for the course using the course ID using the 7 digit number provided or by all or part of the title. There are two ways to search:
  - a. On the home page click the magnifying glass button to open the search box

|                                                                     | Classic Tl | RAIN                                 | Notifications                                                           | 3) Kerry 👤                     |
|---------------------------------------------------------------------|------------|--------------------------------------|-------------------------------------------------------------------------|--------------------------------|
| MI - <b>TRAIN</b>                                                   |            | Michigan Depar                       | DHHS                                                                    | THE REAL                       |
| HOME COURSE CATALOG YOUR LEARNING CALENDAR                          | ADMIN      | HELP                                 |                                                                         | Q                              |
| What do you think of the new site? Your opinion is important to us! |            |                                      |                                                                         |                                |
|                                                                     |            |                                      |                                                                         | Click to open<br>the search bo |
|                                                                     |            |                                      |                                                                         |                                |
|                                                                     | Classic TR | RAIN                                 | Notifications 3                                                         | Kerry 👤                        |
| MI - <b>TRAIN</b>                                                   | Classic TR |                                      | Notifications 3                                                         | Kerry L                        |
| MI - TRAIN<br>HOME COURSE CATALOG YOUR LEARNING CALENDAR            | Classic TR | RAIN<br>Michigan Departer<br>HEL Sea | Notifications 3 DHHHS ent - Health a Human Services arch TRAIN          | Kerry L                        |
| HOME COURSE CATALOG YOUR LEARNING CALENDAR                          | Classic TR | RAIN<br>Michigan Departm<br>HEL Sea  | Notifications 3<br>DHHHS<br>ento Health a Nursen Services<br>arch TRAIN | Kerry L                        |

b. Click the Course Catalog menu. Type the course ID or title in the search box and click the magnifying glass.

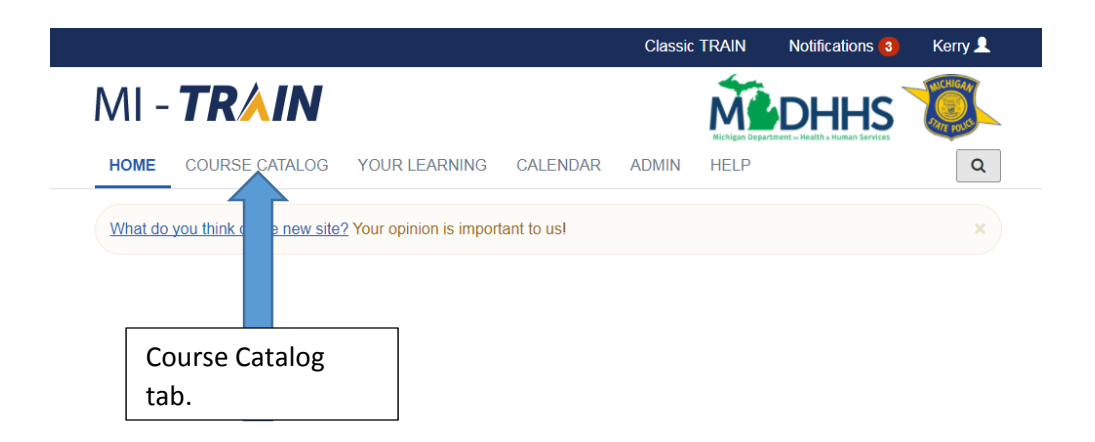

|                                                        |                                                                       |                  | Classic     | TRAIN        | Notifications 3                              | Kerry 👤      |
|--------------------------------------------------------|-----------------------------------------------------------------------|------------------|-------------|--------------|----------------------------------------------|--------------|
| MI - <b>TR</b> /                                       | IN                                                                    |                  |             | M            | DHHS                                         | STATE POLICE |
| HOME COURSE CA                                         | TALOG YOUR LEARNING                                                   | CALENDAR         | ADMIN       | HELP         | and a second and a second and a der victors. | Q            |
| Use this page to search for you have joined within TRA | r any course or document on the<br>AIN(see your profile for details). | TRAIN Learning   | Network sit | te. The resu | Its may be limited by                        | y any groups |
| Search TRAIN                                           |                                                                       | Q                |             | i            | Sort by releva                               | nce 🔻        |
| Filters                                                | Courses >                                                             |                  |             |              |                                              |              |
| Search By 🔺                                            | 3,514 recor found.                                                    |                  |             |              |                                              |              |
| < <u>Any Search By</u><br>Courses                      | #1 CACF leal Pattern                                                  | n- Child and ult | Nutrition C | hanges       | Webstream/Archived V                         | Vebcast 🔻    |
|                                                        | Enter the                                                             |                  |             |              |                                              | 80 Ratings)  |
|                                                        | course ID or                                                          | Clie             | ck this     | button       |                                              |              |
|                                                        | title.                                                                | to               | search      | •            |                                              |              |
|                                                        |                                                                       |                  |             |              |                                              |              |

3. The title of the course will show in the middle of the page. Click the title to open the course details page.

|                                                                |                                                                |                    | Classic      | TRAIN                 | Notifications 3                          | Kerry 👤               |
|----------------------------------------------------------------|----------------------------------------------------------------|--------------------|--------------|-----------------------|------------------------------------------|-----------------------|
| HOME COURSE CATAL                                              | OG YOUR LEARNING                                               | CALENDAR           | ADMIN        | Michigan Depa<br>HELP | DHHS<br>Trent - Health & Human Services  | Q                     |
| Use this page to search for an<br>you have joined within TRAIN | y course or document on the<br>(see your profile for details). | TRAIN Learning     | g Network si | te. The res           | ults may be limited b<br>Sort by releval | y any groups<br>nce v |
| Filters                                                        | 1 record(s) found.                                             |                    |              |                       |                                          |                       |
|                                                                | Michigan CHEMPACK F                                            | Program Training   | Module       |                       | Web-based Training - Se                  | elf-study 🔻           |
| Courses<br>Training Plans<br>Non-TRAIN Events                  |                                                                |                    |              | _                     | ★★★★☆ (1                                 | <u>20 Ratings)</u>    |
|                                                                |                                                                | Click th<br>course | e<br>title.  |                       |                                          |                       |

4. To register for the course, click the "Register" button.

|                        |                                                          |                                                                                      | Classic                                            | TRAIN                         | Notifications 3                                                                       | Kerry 👤               |
|------------------------|----------------------------------------------------------|--------------------------------------------------------------------------------------|----------------------------------------------------|-------------------------------|---------------------------------------------------------------------------------------|-----------------------|
| MI - <b>TRAIN</b>      |                                                          |                                                                                      |                                                    | Michigan Depu                 |                                                                                       | ANCHIGAN<br>Dave poss |
| HOME COURSE CATALOG YO | OUR LEARNING CA                                          | ALENDAR                                                                              | ADMIN                                              | HELP                          |                                                                                       | Q                     |
| Michigan CHEN          | IPACK Pi                                                 | rogra<br>History                                                                     | m Tr                                               | aini                          | ng Modu<br><sup>Certificate</sup> Sav                                                 | I C<br>e For Later    |
|                        | Completed Web-b<br>+ + + + + + + + + + + + + + + + + + + | nased Training -<br>(120 Rating<br>ning module will<br>agency roles, ne<br>ormation. | Self idy<br>( <u>JS)</u><br>pro e intem<br>nt expo | ID 1034991<br>nediate level i | Skill level: Intermediati<br>nformation about the Michi<br>at options, and additional | e                     |
|                        | Participation includes                                   | review of conte                                                                      | ent, dodic l                                       | mowledge o                    | hecks, completion of a po                                                             | st test and           |
| About Contacts Reviews |                                                          | Clic                                                                                 | k here                                             | to                            |                                                                                       |                       |
| Details                |                                                          | reg                                                                                  | ister.                                             |                               |                                                                                       |                       |

5. If there are credits associated with the course click the drop-down box to select.

|                                                                                                   | Classic TRAIN | Notificatio |
|---------------------------------------------------------------------------------------------------|---------------|-------------|
| Credit type                                                                                       |               | ×           |
| Michigan CHEMPACK Program Training Module<br>Before you can register, you need to select a credit | type.         | man         |
|                                                                                                   |               | · ·         |
|                                                                                                   | Cancel        | ок          |
| · · · · · · · · · · · · · · · · · · ·                                                             |               |             |

6. If this is a self-study course, click the Launch button to launch the course. If this is an in-person course or conference, your registration is complete unless further approval is necessary.

|                               |                                                                                                    | Classic TRAIN       | Notifications 3       | Kerry 👤             |
|-------------------------------|----------------------------------------------------------------------------------------------------|---------------------|-----------------------|---------------------|
| MI - <b>TRAIN</b>             | [                                                                                                   | M                   | DHHS                  | NCHIGAN<br>Day 1055 |
| HOME COURSE CATALOG YOUR LEAR | Click to                                                                                            | DMIN HELP           |                       | Q                   |
| Michigan CHEMP                | ACK Prog                                                                                            | am Tra              | ining Mo              | odule               |
| < Back                        |                                                                                                    | More Actions        | > Launch Prin         | t Certificate       |
|                               | Web-based Training - Sector           ****         4.23         (120 Ratings)                       | elf-study ID 103499 | 1 I level: Intermedia | ate                 |
| Descrip<br>CHEMI<br>respond   | tion: This learning module will pr<br>PACK program, agency roles, nerve<br>er/provider information. | e agent expos Lau   | nch the               | ligan               |
| Particip                      | ation includes review of content                                                                    | t, periodic k       | 11 SC.                | ost test and        |
| more-                         | F                                                                                                   |                     |                       |                     |

- 7. If you wish to withdraw from a course, click the "More Actions" button and select "Withdraw".
- 8. Remember: The best way to get your questions answered is throught the course contact. Skip the helpdesk by checking the Contacts tab first on the course.

|                                                                                                    |                          | Classic TRAIN                                                                                                    | Notifications 3 | Kerry 👤                    |  |
|----------------------------------------------------------------------------------------------------|--------------------------|----------------------------------------------------------------------------------------------------|-----------------|----------------------------|--|
| MI - TRÁ                                                                                                    | TALOG YOUR LEARNING CALE | NDAR ADMIN HELP                                                                                                    |                 | Chille posts               |  |
| ✓ Back         ✓ Back         ✓ Contacts         Tab         ✓ About         Contacts         MI-TRAIN Administrative         ✓ MI-TRAIN@michigan         ✓ MI-TRAIN@michigan         ✓ (517) 335-8150         Amber Pitts (Subject 1) | n CHEMPACK F             | Program Tra<br>i More Actions<br>d Training - Self-study ID 103499<br>20 Ratings)<br>module will provide intermediate level<br>ney roles, nerve agent exposure treatme<br>tion.<br>iew of content, periodic knowledge of<br>the CMT and is Provide intermediate followed<br>re<br>id | ining Mo        | dule<br>Certificate<br>gan |  |
| About Support Policies                                                                                                    | Powered By               | PERF                                                                                                    | G Select        | Language   🔻               |  |